取扱説明書

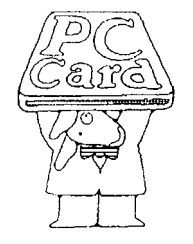

PLUG MAGIC シリーズ A/D コンバータ **AXP-AD02** 

AXP-033-050322

ご注意

- 1. 本製品の外観や仕様および取扱説明書に記載されている事項は、将来予告なしに変 更することがあります。
- 本ソフトウェアの内容および取扱説明書に記載のすべての事項について、株式会社 アドテック システム サイエンスから文書による許諾を得ずにおこなう、あらゆる 複製も転載も禁じます。
- 3. この取扱説明書に記載されている会社名や商品名は、各社の商標および登録商標で す。
- 取扱説明書の内容を十分に理解しないまま本製品を扱うことは、絶対におやめください。本製品の取り扱いについては安全上細心の注意が必要です。取り扱い説明を 十分に理解してから本製品をご使用ください。
- 5. 本ソフトウェアを使用した結果生じた他への影響については、いっさい責任を負い かねますので、あらかじめご了承ください。

### すべて揃っていますか

本体と次の付属品がすべて揃っているか確認してください。 万一、不足の品がありましたらお手数でもお買い上げの販売店もしくは当社までご連絡 ください。

同梱品

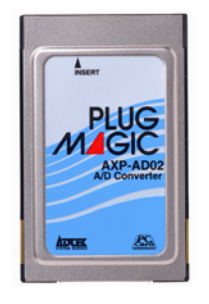

□AXP-AD02 カード本体

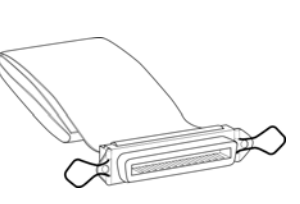

口付属ケーブル

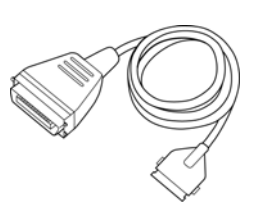

口専用接続ケーブル

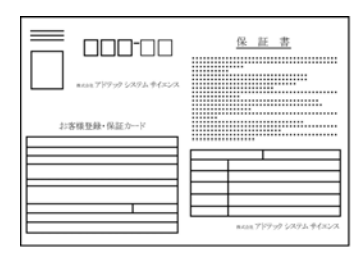

口お客様登録カード・保証書

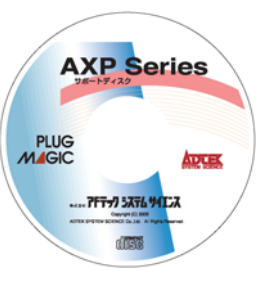

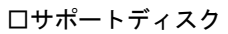

#### 《おことわり》

- (1) 本書の内容の一部または全部を無断で記載することは、禁止されております。
- (2) 本製品の仕様および本書の内容は、将来予告なく変更することがあります。
- (3) 本書の内容につきましては、万全を期して作成いたしましたが、万一ご不審な点やお気付きの 点がございましたら、当社までご連絡ください。
- (4) 本製品は、出荷の際十分な検査を行い万全を期しておりますが、万一ご使用中にご不審な点が ございましたら、当社までご連絡ください。
- (5) 本製品につきましては、保証書に明記された条件における保証期間中の修理をもって、当社の 唯一の責任とさせていただきます。本製品を運用した結果の影響につきましては、(3)(4)項にか かわらず責任を負いかねます。
- (6) 本文中にある会社名、商品名は各社の商標または登録商標です。

# 目次

| はじめに                                              | 1        |
|---------------------------------------------------|----------|
| 取り扱い上の注意                                          | 2        |
| 1. カードの取り付け                                       | 3        |
| 1-1. ケーブルをカードに取り付ける                               | 3        |
| 1-2. パソコンヘカードを取り付ける                               | 3        |
| <ol> <li>ソフトウェアの組み込み</li></ol>                    | 4        |
| 2-1. MS-DOS で使用する場合                               | <b>5</b> |
| 2-2. Windows95/98/Me で使用する場合                      | 6        |
| 2-2-1. カードの登録(インストール)                             | 6        |
| 2-2-2. 登録(インストール)の確認                              | 9        |
| 2-3. Windows2000/XP で使用する場合1                      | 3        |
| 2-3-1. カードの登録(インストール)1                            | 3        |
| 2-3-2. 登録(インストール)の確認1                             | 7        |
| 3. アプリケーションの作成                                    | 2        |
| 3-1. サポートソフトの内容22                                 | 2        |
| 3-2. I/O マップ2                                     | 4        |
| 3-2-1. I/O マップ                                    | 4        |
| 3-2-2. レジスタの説明2-                                  | 4        |
| 3-3. MS-DOS アプリケーションの作成                           | 1        |
| 3-3-1. サンプルソース及び関数ライブラリ概要                         | 1        |
| <b>3-3-2</b> . 関数ライブラリ解説補足                        | 1        |
| 3-4. Windows アプリケーションの作成                          | 3        |
| 3-4-1. サンプリング動作モード設定について                          | 3        |
| 3-4-2. サンブリング開始トリガについて                            | 6        |
| 3-4-3. 人力電圧レンシについて                                | 8        |
| 3-4-4. ナヤンネルインクリメントサンフリンクについて                     | 1        |
| 3-4-5. サンノリンクスケータス監視について                          | 1        |
| 4. 外部信号との接続       4.         4. 小部信号との接続       4. | 2        |
| 4-1. コイクタ信号表4<br>4 - 1. 山上信日飲(FICP)               | 2        |
| 4-2. 人出刀信号等恤回路                                    | 3        |
| 4-3. 信亏拨続例                                        | 3        |
| 5. 製品仕様                                           | 4        |
|                                                   | 5        |
| 製品のお問い合わせについて                                     | 6        |
| 改訂履歴4                                             | 7        |

この度は、PLUG MAGIC シリーズ A/D コンバータ AXP-AD02 をお買い求めいただき、 誠にありがとうございます。

本製品の性能を十分ご活用いただくため、本書を熟読され、正しい使用法で末永くご愛 用いただきますようお願い申し上げます。

#### 一動作環境一

■本製品は以下の動作環境でお使いください。

対応パソコンPC Card Standard TYPE II 規格の PC カードスロットを持ったパソコン<br/>DOS/V パソコン、NEC PC98 シリーズのいずれの機種も動作可能です。

ご使用前にそのパソコンにPCカードスロットがあるかをお確かめください。

一特 長一

- 本製品AXP-AD02は、PC Card Standard TYPEII規格に準拠したA/Dコンバータ です。PCカードスロット装備の各種パソコンへ装着することにより、簡単にアナ ログ入力の拡張ができます。
- 逐次比較変換方式A/Dコンバータに512ワードFIFOメモリの採用と4ビット汎用入 出力兼外部トリガー機能により多種多様なアプリケーションの生成が容易です。
- アナログ入力チャンネルは8CH。
- サンプリング機能に10µs~2.55msのタイマーサンプル、チャンネルオートインク リメント機能。
- 付属のコントロールプログラムにより環境に合わせたキャリブレーション及び入 カレンジコントロールが可能です。また、コントロールプログラムはC言語により 開発されており、個々の機能はCの関数ライブラリになっていますのでハードウェ アを意識することなくアプリケーションの開発が可能です。

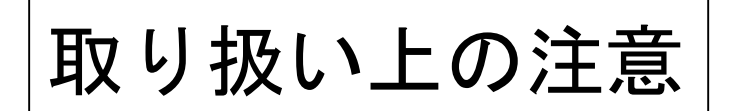

本製品は非常に精密な電子機器です。お取り扱いに際しては、次の事項を守ってご使用く ださい。

- ■このカードは PC Card Standard 対 ■静電気に弱いので、静電気の起きやす 応カードスロット以外では使用でき ません。
- ■本体に衝撃をあたえたり、落とした りしないでください。

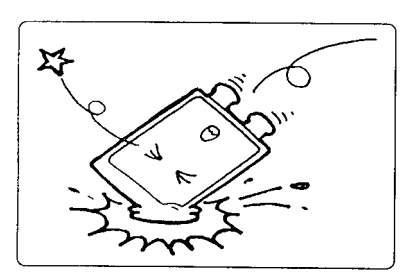

■ほこりや湿気の多いところでの使用 や管理はさけてください。

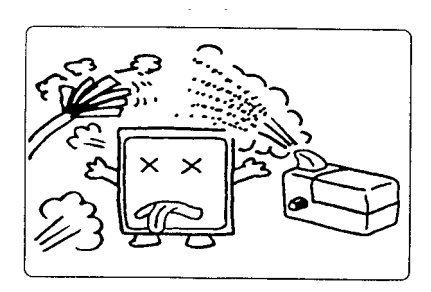

い場所等に放置しないでください。

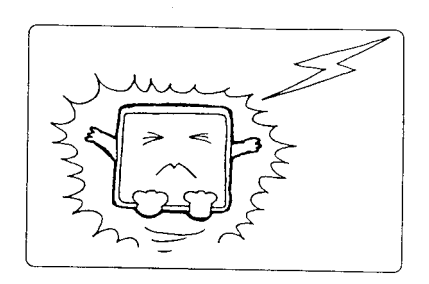

■直射日光の当たる場所や低温な場所で の使用や保管は避けてください。

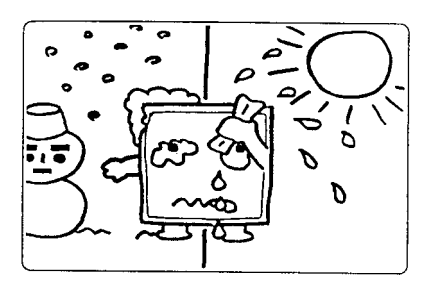

■折り曲げ厳禁。破損してしまったカー ドは修理できません。

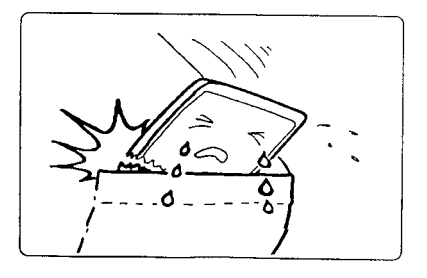

# <u>1. カード</u>の取り付け

### 1-1. ケーブルをカードに取り付ける

カードの上面(PLUG MAGICの文字が見える側)と 接続ケーブルのカード側コネクタの上面(図のように △のマークのある側)を合わせ、矢印の方向に静かに 差し込みます。ロッキングの金具の「カチッ」という 音がすることを確認します。

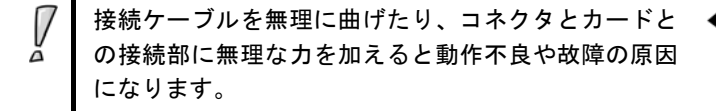

### 1-2. パソコンヘカードを取り付ける

パソコンのカード・スロットにカードを差し込みます。

カードのインターフェース・コネクタ側をパソコンの PCカードスロットに静かに差し込みます。

PCカードTYPE I スロットには入りません。

PCカードは、誤挿入防止構造になっていますが、無 理に差し込もうとすると、パソコンのPCカードス ロットやPCカード本体の故障の原因となります。

パソコンの機種によっては、PCカードの裏面を上に し、実装するタイプがあります。ご注意ください。

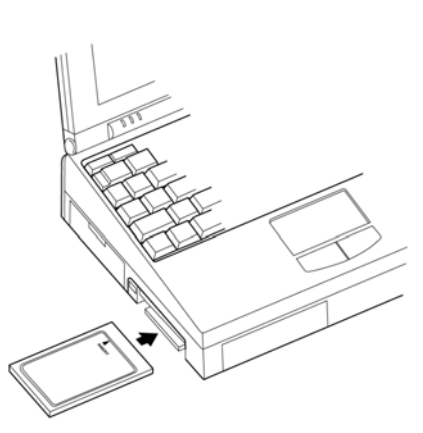

#### ■カードの取り出し方

0

PCカードをパソコンから取り出す時は、パソコンのカード・イジェクト・ボタンを押し ます。カードが少し飛び出します。飛び出した部分を持ち静かに引き抜きます。

ご使用ノートパソコンの取扱説明書カードスロットの項もお読みください。

### 2. ソフトウェアの組み込み

本製品をご使用になる前に、ソフトウェアの組み込み等の準備が必要です。

ソフトウェアは、サポートソフト(添付サポートディスクまたは弊社ホームページ http://www.adtek.co.jp/からダウンロード)に収められています。 ここでは、サポートソフトを、フロッピーディスク(以下「サポートディスク」)にコ ピーして使用する場合について示しています。CD-R 等他のメディアをご使用の場合は、 適宜読み替えて作業を進めてください。

以下に本カードを MS-DOS で使用する場合、Windows95/98/Me で使用する場合、 Windows2000/XP で使用する場合、それぞれについての手順を説明します。

#### 2-1. MS-DOS で使用する場合

#### ドライバの組み込み方法

MS-DOSのCONFIG.SYSファイルに、以下の行を追加してください。ただし、カード サービス組み込み行の後に追加しなければなりません。カードサービスの組み込みにつ いては、カードサービスのマニュアルをご覧ください。

例) DEVICE=X:¥PATH¥AXPAD02.EXE[/W:300][I:5]

[]のオプションは省略可能です

#### ドライバのオプションについて

■デバイスドライバのオプションは、以下の通りです。 I/Oアドレスの指定 「/W:????」 値は16進数で指定してください。 割り込みの指定 [/**]**:?+ 値は10進数で指定してください。 注)現状のドライバでは1枚のみ組み込み可能です。 上記のI/Oウインドウ及び割り込みの指定は、以下に示すI/Oウインドウ、割り込みレベルを指

定するようにしてください。

エントリ ウィンドウ(/W1)

- 0 0300h - 0307h \*
- 0710h 0717h 1 \*
- $\mathbf{2}$ 02D0h – 02D7h \*
- 03D0h 03D7h \* 3

オプション指定が無い場合、\*のいずれかに設定されます。

割り込み(/I)  $0 \sim 15$ 

NEC PC98シリーズ使用の場合は必ずオプションで空いているウィンドウを指定して ください。

例) 02D0h-02D7

Windows3.1でご使用になる場合は、MS-DOSと同じ手順でドライバを組み込んでください。

#### 2-2. Windows95/98/Me で使用する場合

### 2-2-1. カードの登録(インストール)

以下は初めて本カードをご使用いただくとき、もしくは登録の削除をした場合の設定で す。

この設定は、1度行うと、次回から登録の削除を行わない限り有効です。

ここではAXP-AD02をWindows95で使用する場合を示します。Windows98/Meで使用する場合は、画面の指示に従って適宜読み替えてください。 Windows95が起動したら、PCカードスロットにAXP-AD02を挿入してください。

挿入後、以下の画面が表示されますので、「次へ>」をクリックしてください。

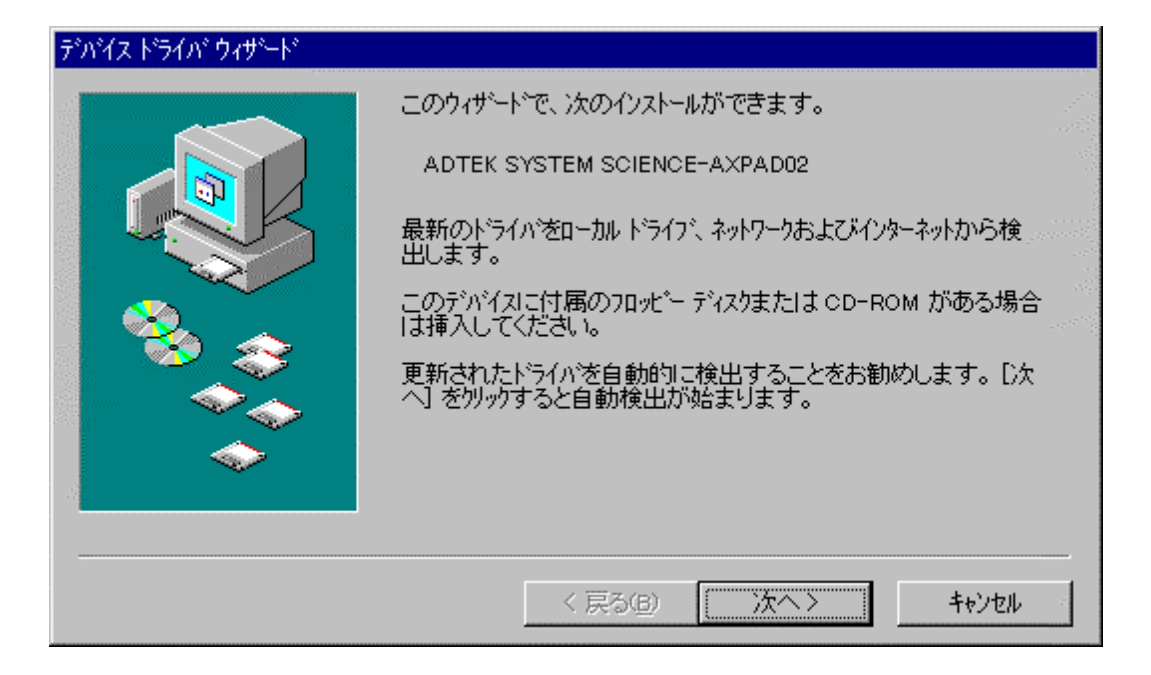

以下の画面が表示されましたら、「場所の指定(0)」をクリックしてください。

| デバイス ドライバ ウィザード |                                                                                                    |  |
|-----------------|----------------------------------------------------------------------------------------------------|--|
|                 | このデバイス用のドライバが見つかりませんでした。<br>ドライバをここでインストールしない場合は、「完了」 を効ックします。 自<br>分でドライバを検索する場合は、 [場所の指定] を効ックします。 自<br>動検索を始めるには、 [戻る] を押してください。 |  |
|                 | 場所の指定(0)                                                                                                    |  |
|                 | < 戻る(B) 完了 キャンセル                                                                                                    |  |

サポートディスクをフロッピーディスクドライブに差し込んでください。 ドライブがAドライブの場合は以下のように入力し、「OK」をクリックしてください。

| 場所の指定                                               | × |
|-----------------------------------------------------|---|
| 使用するドライハがあるフォルダ名を入力してください。[参照]をワリックするとフォルダの検索ができます。 |   |
| 場所(L)<br>A:¥Win9x 参照( <u>R</u> )                    |   |
| <u> </u>                                            |   |

ドライバが見つかったことを確認しましたら、「完了」をクリックしてください。

| デバイス ドライバ ウィザード |                                                                     |
|-----------------|---------------------------------------------------------------------|
|                 | このデバイス用の更新されたドライバが見つかりました。                                          |
|                 | AXP-AD02 A/D Converter                                              |
|                 | このドライハを使用する場合は、[完了] を押してください。 別の<br>ドライハを検索したい場合は、[場所の指定] を押してください。 |
|                 | Win9x                                                               |
| <b></b>         | 場所の指定()                                                             |
|                 |                                                                     |
|                 | < 戻る( <u>B</u> ) 「売了」 キャンセル                                         |

これでインストール作業は終了です。

数秒後に通常PCカードが挿入されたことを示す認識音(BEEP音)が出ると終了です。 この後、登録の確認を必ず行ってください。

上手くインストールできなかった等、トラブルシューティングはサポートディスクのヘ ルプおよびreadme.txtをご覧ください。

#### 2-2-2. 登録(インストール)の確認

カードの登録の確認を行います。

コントロールパネルを開き、「システム」をダブルクリックします。

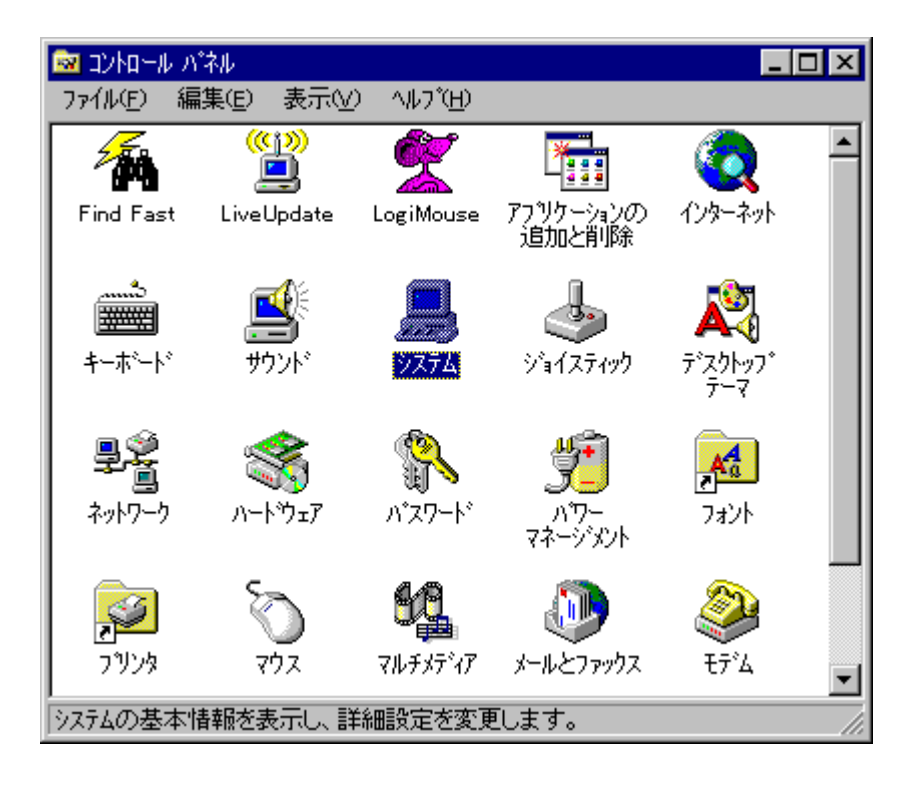

「デバイス マネージャ」のタグをクリックしてください。

「AXP-PCCard」をクリックして、「AXP-AD02 A/D Converter」をダブルクリックしてください。

| ንአታፈወን ግስ እንታ 🔋                                                                                                    | ×     |
|----------------------------------------------------------------------------------------------------|-------|
| 情報  デハイスマネージャ ハートウェア環境 ハフォーマンス                                                                                                    |       |
| <ul> <li>● 種類別に表示(T)</li> <li>● 接続別に表示(C)</li> </ul>                                                                                                    | 1. 10 |
| <ul> <li>→ AXP-PCCard</li> <li>→ AXP-AD02 A/D Converter</li> <li>→ CD-ROM</li> <li>→ PCMCIA ソケット</li> <li>→ PCMCIA ソケット</li> <li>→ PCMCIA ソケット</li> <li>→ PCMCIA ソケット</li> <li>→ PCMCIA アケット</li> <li>→ PCMCIA アケット</li> <li>→ PCMCIA PCMCIA PCMCIA</li> <li>→ PCMCIA PCMCIA PCMCIA</li> <li>→ PCMCIA PCMCIA PCMCIA</li> <li>→ PCMCIA PCMCIA PCMCIA</li> <li>→ PCMCIA PCMCIA PCMCIA</li> <li>→ PCMCIA PCMCIA PCMCIA</li> <li>→ PCMCIA PCMCIA PCMCIA</li> <li>→ PCMCIA PCMCIA PCMCIA</li> <li>→ PCMCIA PCMCIA PCMCIA</li> <li>→ PCMCIA PCMCIA PCMCIA</li> <li>→ PCMCIA PCMCIA PCMCIA</li> <li>→ PCMCIA PCMCIA PCMCIA</li> <li>→ PCMCIA PCMCIA PCMCIA</li> <li>→ PCMCIA PCMCIA PCMCIA</li> <li>→ PCMCIA PCMCIA</li> <li>→ PCMCIA PCMCIA PCMCIA</li> <li>→ PCMCIA PCMCIA PCMCIA</li> <li>→ PCMCIA PCMCIA</li> <li>→ PCMCIA PCMCIA</li> <li>→ PCMCIA PCMCIA PCMCIA</li> <li>→ PCMCIA PCMCIA</li> <li>→ PCMCIA PCMCIA</li> <li>→ PCMCIA PCMCIA</li> <li>→ PCMCIA PCMCIA</li> <li>→ PCMCIA PCMCIA</li> <li>→ PCMCIA PCMCIA</li> <li>→ PCMCIA PCMCIA</li> <li>→ PCMCIA PCMCIA</li> <li>→ PCMCIA PCMCIA</li> <li>→ PCMCIA PCMCIA</li> <li>→ PCMCIA PCMCIA</li> <li>→ PCMCIA</li></ul> |       |
| プロパティ( <u>R</u> ) 更新( <u>F</u> ) 削除( <u>E</u> ) 印刷( <u>N</u> )                                                                                                    |       |
| ОК ++УЕИ                                                                                                    |       |

プロパティが表示されましたら、「リソース」のタグをクリックしてください。

| AXP-AD02 A/D Converterのプロパティ                                                                                                    | ? × |
|----------------------------------------------------------------------------------------------------|-----|
| 情報 トライバーリソース                                                                                                    |     |
| AXP-AD02 A/D Converter<br>デバイスの種類:<br>製造元: ADTEK SYSTEM SCIENCE Co.,Ltd.<br>ハードウェアのバージョン: 情報なし<br>- デバイスの状態<br>このデバイスは正常に動作しています。 |     |
| - デバイスの使用<br>□ このハードウェア環境で使用不可にする<br>■ すべてのハードウェア環境で使用する                                                                          |     |
| ОК <b>キ</b> ャンt                                                                                                    | 211 |

画面が表示されましたら、"競合するデバイス"を確認してください。 図のように"競合なし"であれば、正常に設定が完了しています。

| AXP-AD02 A/D Convert | erのプロパティ           | ? ×      |
|----------------------|--------------------|----------|
| 情報 トライバ リソース         | C]                 |          |
|                      | ?<br>A/D Converter |          |
| リソースの設定( <u>R</u> ): |                    |          |
| リソースの種類              | 設定                 |          |
|                      | 0300 - 0307        |          |
| IRQ                  | 05                 |          |
|                      |                    | _        |
| 設定の登録名(B):           | 基本設定 0000          | 7        |
| 設定の変更(©)             |                    |          |
|                      |                    |          |
| 競合するデバイス:            |                    |          |
| 競合なし                 |                    | <u> </u> |
|                      |                    |          |
|                      |                    |          |
|                      |                    |          |
|                      | ОК <b>+</b> ŧУ     | セル       |

### 2-3. Windows2000/XP で使用する場合\_\_\_\_\_

### 2-3-1. カードの登録(インストール)

以下は初めて本カードをご使用いただくとき、もしくは登録の削除をした場合の設定で す。

この設定は、1度行うと、次回から登録の削除を行わない限り有効です。

ここではAXP-AD02をWindows2000で使用する場合を示します。WindowsXPで使用す る場合は、画面の指示に従って適宜読み替えてください。 Windows2000が起動したら「Administrator」でログオンし、PCカードスロットに AXP-AD02を挿入してください。

挿入後、以下の画面が表示されますので、「次へ(N)>」をクリックしてください。

| 新しいハードウェアの検出ウィザード |                                                   |
|-------------------|---------------------------------------------------|
|                   | 新しいハードウェアの検索ウィザードの開始                              |
|                   | このウィザードでは、ハードウェア デバイス用のデバイス ドライバのイン<br>ストールを行います。 |
|                   |                                                   |
|                   |                                                   |
|                   |                                                   |
|                   | 続行するには、D欠へ] をクリックしてください。                          |
|                   | < 戻る(B) (次へ(M))> キャンセル                            |

「デバイスに最適なドライバを検索する(推奨)(S)」を選択して、「次へ(N)>」をクリックしてください。

| 新しいハードウェアの検出ウィザード                                                                                                    |
|----------------------------------------------------------------------------------------------------|
| <b>ハードウェア デバイス ドライバのインストール</b><br>デバイス ドライバは、ハードウェア デバイスがオペレーティング システムで正しく動作するように設定する<br>ソフトウェア プログラムです。                                                                  |
| 次のデバイスをインストールします:<br>ADTEK_SYSTEM_SCIENCE AXPAD02<br>デバイスのドライバはハードウェア デバイスを実行するソフトウェア プログラムです。新しいデバイスにはドラ<br>イバが必要です。ドライバ ファイルの場所を指定してインストールを完了するには D次へ] をクリックしてくだ<br>さい。 |
| 検索方法を選択してください。                                                                                                    |
| < 戻る(B) 次へ(N)> キャンセル                                                                                                    |

サポートディスクをフロッピーディスクドライブに差し込んでください。

「フロッピー ディスク ドライブ(D)」を選択して、「次へ(N)>」をクリックしてください。

| 新しいハードウェアの検出ウィザード                                                                                             |
|----------------------------------------------------------------------------------------------------|
| <b>ドライバ ファイルの特定</b><br>ドライバ ファイルをどこで検索しますか?                                                                   |
| 次のハードウェア デバイスのドライバ ファイルの検索:                                                                                   |
| ADTEK_SYSTEM_SCIENCE AXPAD02                                                                                  |
| ー<br>このコンピュータ上のドライバ データベースおよび指定の検索場所から適切なドライバを検索します。                                                          |
| 検索を開始するには、D次へ] をクリックしてください。フロッピー ディスクまたは CD-ROM ドライブで検索して<br>いる場合は、フロッピー ディスクまたは CD を挿入してから D次へ] をクリックしてください。 |
| 検索場所のオブション:                                                                                                   |
|                                                                                                    |
| □ 場所を指定(S)                                                                                                    |
| ☐ Microsoft Windows Update( <u>M</u> )                                                                        |
|                                                                                                    |
| < 戻る(B) 次へ(N) > キャンセル                                                                                         |

### 「次へ(N)>」をクリックしてください。

| 新しいハードウェアの検出ウィザード                                           |  |
|-------------------------------------------------------------|--|
| <b>ドライバ ファイルの検索</b><br>ハードウェア デバイスのドライバ ファイル検索が終了しました。      |  |
| 次のデバイスのドライバが検索されました。                                        |  |
| ADTEK_SYSTEM_SCIENCE AXPAD02                                |  |
| このデバイスのドライバが見つかりました。このドライバをインストールするには、D欠へ] をクリックしてくださ<br>い。 |  |
| a:¥win2000_xp¥axpad02.inf                                   |  |
|                                                             |  |
|                                                             |  |
| < 戻る(B) (次へ(N))> キャンセル                                      |  |

インストールが終了したことを確認しましたら、「完了」をクリックしてください。

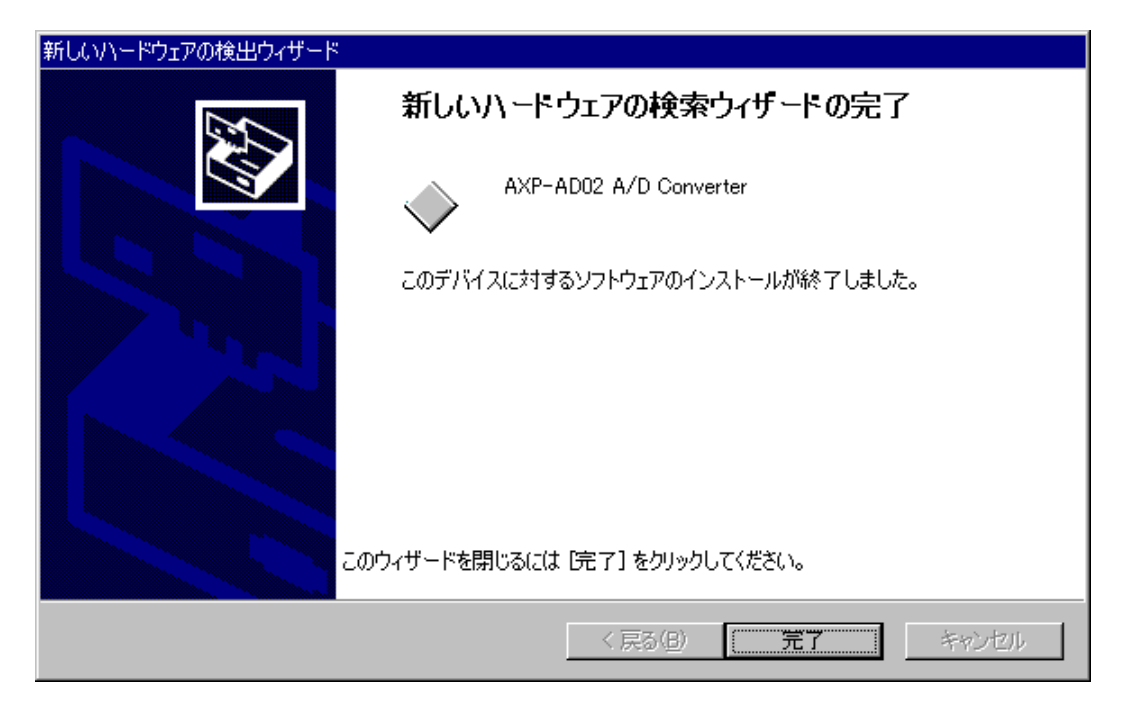

これでインストール作業は終了です。

数秒後に通常PCカードが挿入されたことを示す認識音(BEEP音)が出ると終了です。 この後、登録の確認を必ず行ってください。

上手くインストールできなかった等、トラブルシューティングはサポートディスクのヘ ルプおよびreadme.txtをご覧ください。

#### 2-3-2. 登録(インストール)の確認

カードの登録の確認を行います。

コントロールパネルを開き、「システム」をダブルクリックします。

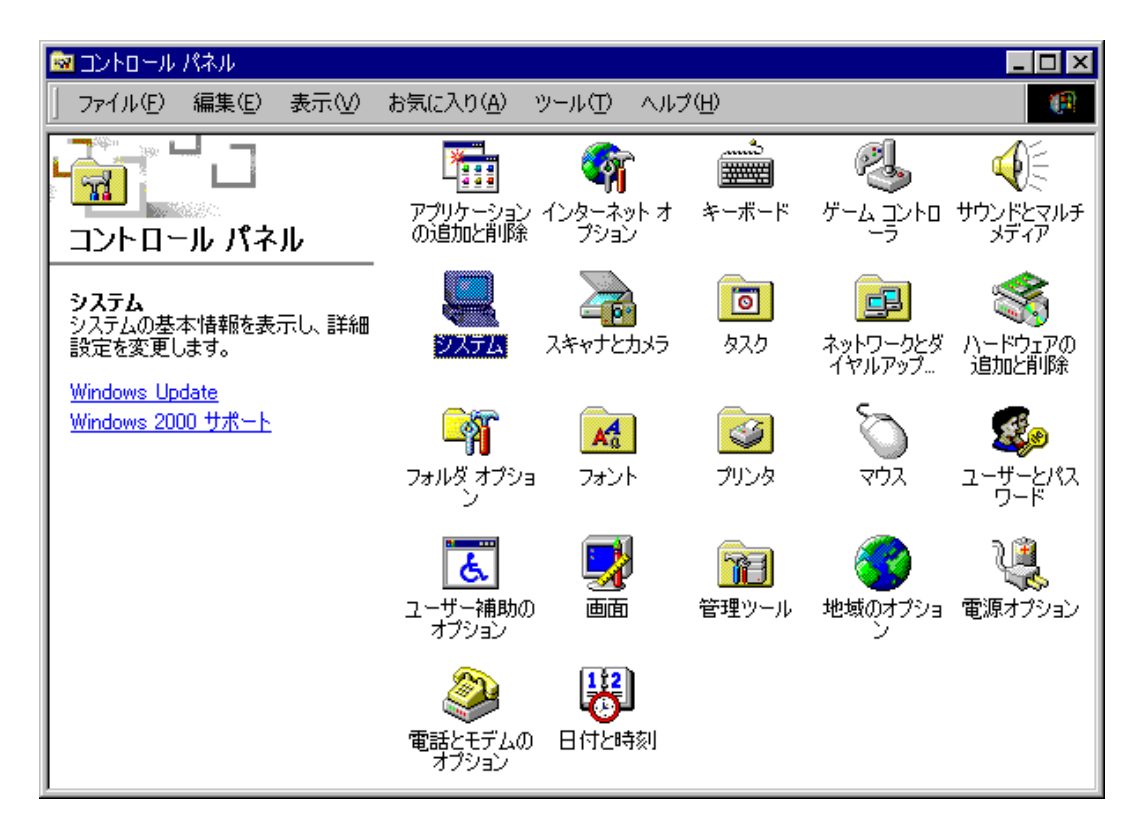

「ハードウェア」のタグをクリックして、「デバイス マネージャ(D)」をクリックして ください。

| システムのプロパティ ? ×                                                                                 |
|------------------------------------------------------------------------------------------------|
| 全般   ネットワーク ID   ハードウェア   ユーザー プロファイル   詳細                                                     |
| - ハードウェア ウィザード                                                                                 |
| ハードウェア ウィザード( <u>H</u> )                                                                       |
| - デバイス マネージャー                                                                                  |
| デバイス マネージャは、コンピュータにインストールされているすべてのハード<br>ウェア デバイスを表示します。デバイス マネージャを使って、各デバイスのプ<br>ロパティを変更できます。 |
| ドライバの署名(S) デバイス マネージャ(D)                                                                       |
| - ハードウェア プロファイル                                                                                |
| <u>ハードウェア プロファイル(P)</u>                                                                        |
| OK キャンセル 適用( <u>A</u> )                                                                        |

「ADTEK-PCCard」をクリックして、「AXP-AD02 A/D Converter」をダブルクリック してください。

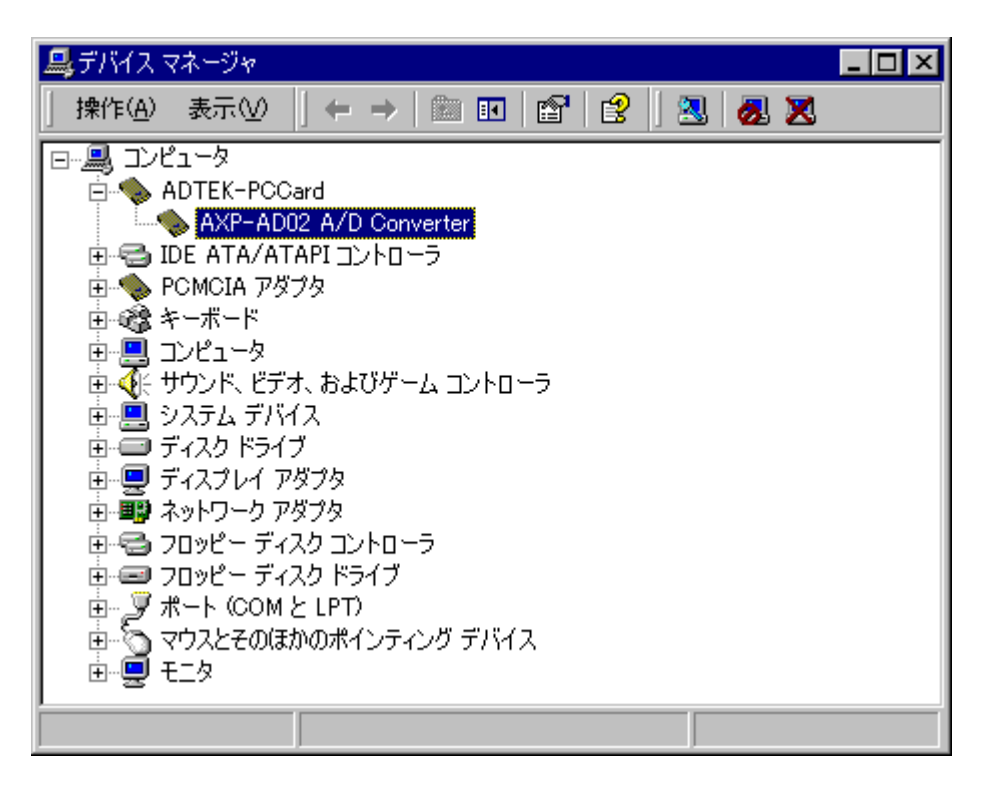

プロパティが表示されましたら、「リソース」のタグをクリックしてください。

| AXP-AD02 A/D Converterのプロパティ 🛛 🙁 🗙 |                                                               |               |          |  |  |
|------------------------------------|---------------------------------------------------------------|---------------|----------|--|--|
| 全般                                 | ライバ [リソース]                                                    |               |          |  |  |
|                                    | AXP-AD02 A/D C                                                | onverter      |          |  |  |
|                                    | デバイスの種類:                                                      | ADTEK-PCCard  |          |  |  |
|                                    | 製造元: ADTEK SYSTEM SCIENCE                                     |               |          |  |  |
|                                    | 場所:                                                           | PCCard スロット 0 |          |  |  |
| デバイ <i>ン</i>                       | スの状態―――                                                       |               |          |  |  |
| このデ                                | バイスは正常に動作し                                                    |               | <u> </u> |  |  |
| このデ<br>シュー                         | このデバイスに問題がある場合は、「トラブルシューティング]をクリックしてトラブル<br>シューティングを開始してください。 |               |          |  |  |
|                                    |                                                               |               | -        |  |  |
| トラブルシューティングロー                      |                                                               |               |          |  |  |
| デバイスの使用状況(D):                      |                                                               |               |          |  |  |
| このデバ                               | イスを使う(有効)                                                     |               | •        |  |  |
|                                    |                                                               | OK ++         | ッシセル     |  |  |

画面が表示されましたら、"競合するデバイス"を確認してください。 図のように"競合なし"であれば、正常に設定が完了しています。

| AXP-AD02 A/D Converterのプロパティ                       | ? × |
|----------------------------------------------------|-----|
| 全般 ドライバ リソース                                       |     |
| AXP-AD02 A/D Converter                             |     |
| リソースの設定(B):                                        |     |
| リソースの種類 設定<br>### IRQ 09<br>### I/O 範囲 0300 - 0307 |     |
|                                                    | ~   |
| ▶ 自動設定(型) 設定の変更(2)                                 | )   |
|                                                    |     |
| 競合なし                                               | *   |
| OK ++                                              | ンセル |

### 3. アプリケーションの作成

アプリケーションプログラムの作成方法を解説します。 AXP-AD02 は、MS-DOS 用ドライバ、Windows95/98/Me 用ドライバ、Windows2000/XP 用ドライバおよび専用ライブラリ等が付属しています。 これらのファイルは、サポートソフトに収めてあります。ドライバ以外のファイルは、 作業環境に合わせてコピーしてご使用ください。 また、サポートソフトには、ドライバのアクセス方法や、実際に動作するサンプルプロ グラムのソースコードも含まれています。 アプリケーション作成の際に参考にしてください。

#### 3-1. サポートソフトの内容\_\_\_\_

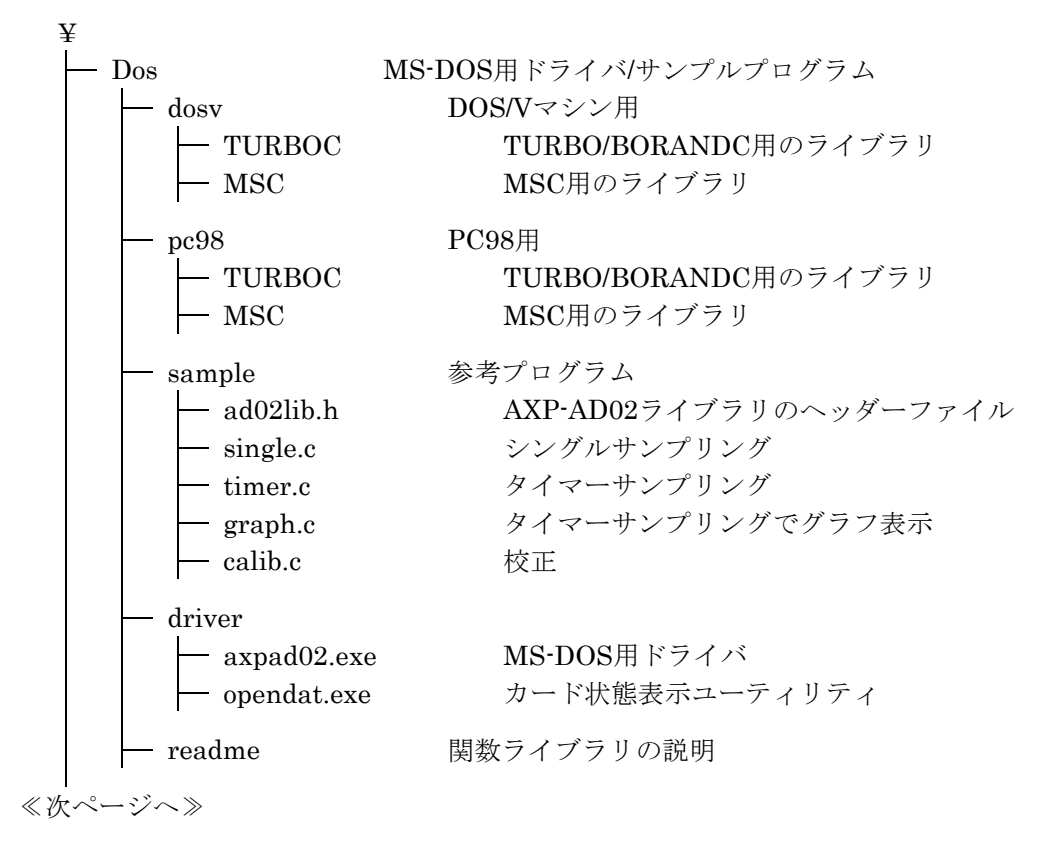

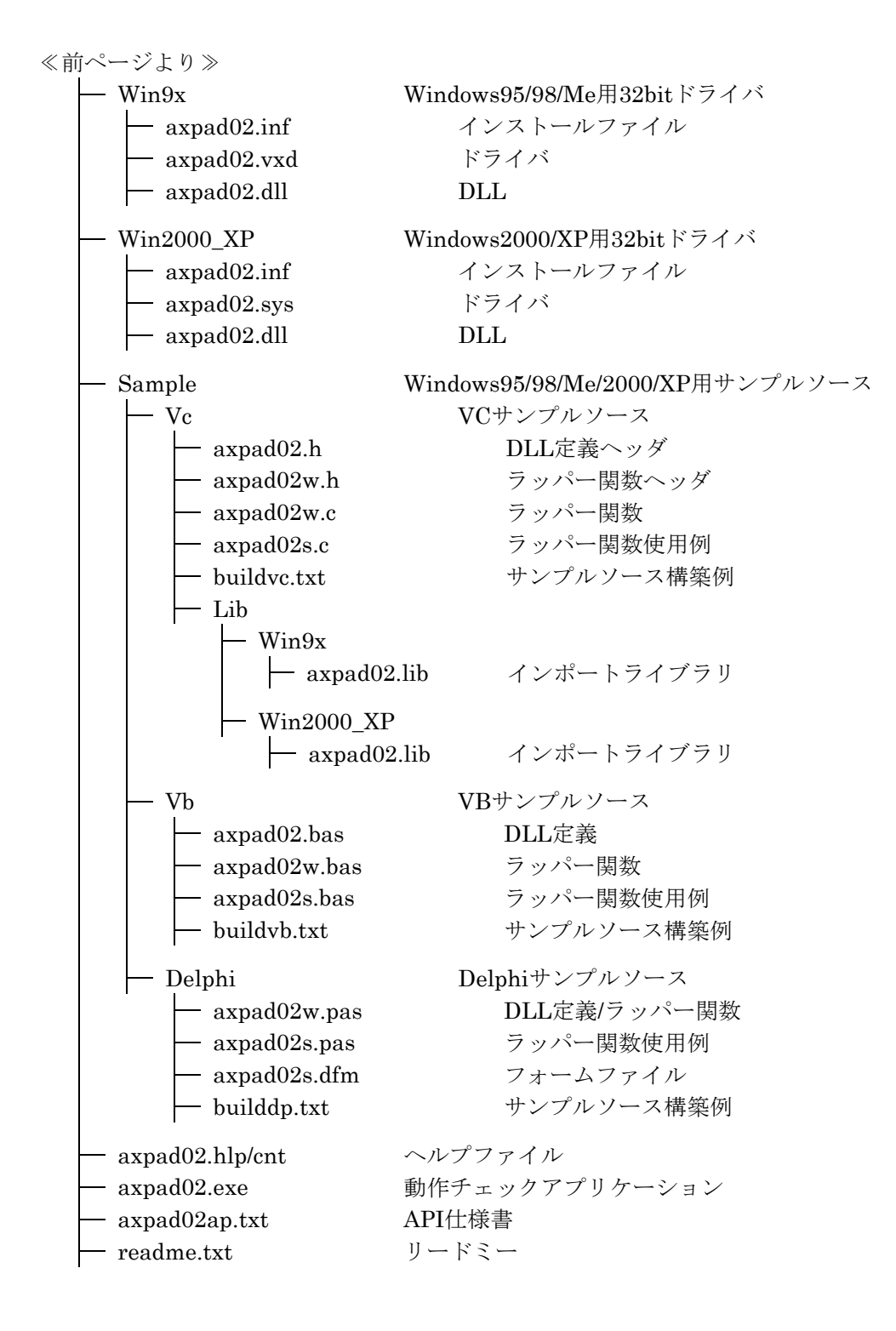

#### 3-2. I/O マップ\_\_\_\_\_

本カードのI/Oマップ及び、レジスタについて解説します。

#### 3-2-1. 1/0 マップ

|   | ライトポート   | リードポート     | I/O アドレス |
|---|----------|------------|----------|
| 1 | 未使用      | サンプリングバッファ | XX0h     |
| 2 | 未使用      | ステータス1     | XX1h     |
| 3 | モードセット1  | ステータス2     | XX2h     |
| 4 | モードセット2  | 未使用        | XX3h     |
| 5 | タイムセット   | 未使用        | XX4h     |
| 6 | スタートコマンド | 未使用        | XX5h     |
| 7 | 汎用出力     | 汎用入力       | XX6h     |
| 8 | エンドチャンネル | 未使用        | XX7h     |
|   |          |            |          |

注)未使用のライトポートにはアクセスしないでください。 もし間違えてアクセスした場合は本カードを再挿入してください。

#### 3-2-2. レジスタの説明

○サンプリングバッファ

このバッファはサンプリングデータ読み出し専用で、1024バイトサンプル数で512データ 有ります。読み出しは2回1データで1バイト目が上位、2バイト目が下位です。

DB7 DB0 DB7 DB0 0 1210 9 8 7 6  $\mathbf{5}$ 4 2 1 0 0 0 11 3 - 常に"O" 1回目リード 2回目リード

○ステータス1

このレジスタはサンプリング時のチャンネルの設定状態及び、アクセス状態などを示す レジスタです。リセット時(パワーオン時)00hです。

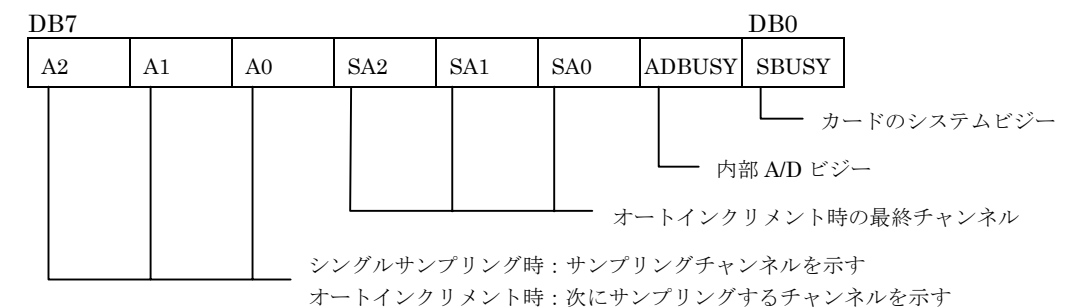

○ステータス2

このレジスタは割り込みステータス及び、サンプリングバッファの状態を示します。 リセット時 (パワーオン時) 10hです。

DD5

| D | B7    |        |      |                      |                                    |                                    |                  | DB0                           | _                                                              |
|---|-------|--------|------|----------------------|------------------------------------|------------------------------------|------------------|-------------------------------|----------------------------------------------------------------|
|   | INTEN | BF-F   | BH-F | BE F                 | COMEND                             | BH                                 | EXIN             | BF                            |                                                                |
|   |       |        |      | BE-F<br>BH-F<br>BF-F | (割り)<br>: バッファ<br>: バッファ<br>: バッファ | 込みステー<br>エンプティ<br>256 データ<br>オーバーフ | タス)<br>7有り<br>ロー | BF : /<br>EXIN<br>BH :<br>COM | 」<br>バッファオーバーフロー<br>I:IN2 外部入力<br>バッファ 256 データ有り<br>END:コマンド終了 |
|   | 害     | 削り込み許す | 可    |                      |                                    |                                    |                  |                               |                                                                |

本カードで使用しているバッファは非同期読み出し可能なFIFOメモリです。このバッ ファはサンプリングモードにより下記に記述する動作の違いがあります。

- ・シングルサンプリング:オーバーフロー (BF-F)時、古いデータから上書きされます。
- ・タイマーサンプリング:オーバーフロー時強制終了します。そのため本カードでは、 データが256データ分格納された時点で割り込みを発生する 事が可能です。また、割り込みを使用しない場合でもBH-F (DB5) によっても確認できます。 特に速いタイムレートでサンプリングを行う場合、本割り込

みを使用することをおすすめします。

割り込みフラグステータスについて

割り込みを使用している場合必ず本レジスタを読み込んでください。読み込まない場合、 以降の割り込みは発生しなくなります。また、本ステータスは読み込むことでクリアさ れます。

各ステータスビットについて

- ・COMEND、BH、EXIN、BF(DB3~DB0)は割り込み用フラグですが、割り込みを 使用しない場合でも状態確認用ステータスとして使用可能です。
- ・BF-F、BH-F、BE-F (DB6~DB4) は1024バイト (A/Dサンプル数512データ)の バッファ状態を示します。また本ビットにおいてはバッファICの状態を直接受けてい るため、本レジスタ読み出しによるビットクリア動作はありません。そのため本カード リセット直後に本レジスタを読み出すと、10h (BE-F) の値が読み出されます。
- ・INTEN (DB7) はモードセット2レジスタのINT (DB5) により割り込み許可状態に 設定されている場合"1"となります。

〇モードセット1

基本的な動作指示はこのレジスタで行います。リセット時(パワーオン時)はサンプリ ングチャンネル"0"、シングルサンプリングモードの設定になります。

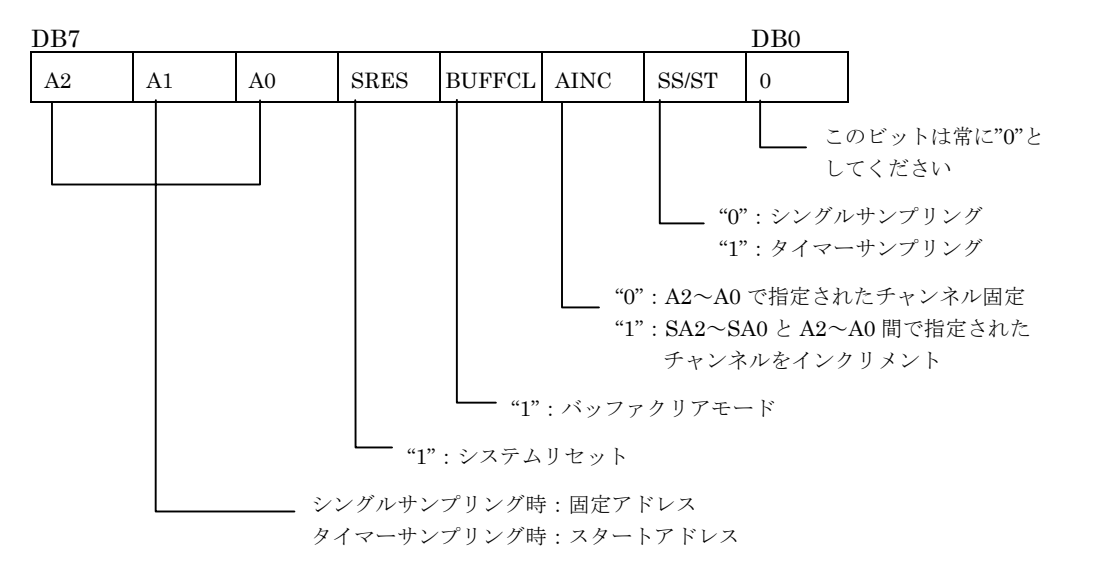

SRES (DB4) について

本レジスタおよびバッファメモリ(FIFOメモリ)、A/Dデバイスはリセット対象外と なります。バッファメモリを含めカードをリセットする場合は、本ビットとBUFFCL (DB3)のビットを"1"(18h)としてスタートコマンドを実行します。実行後は本レ ジスタを00hに戻します。

チャンネル切り替え時の注意

本カードの最小サンプリングタイムは10µsですが、チャンネル切り替えを行いながら サンプリングを行う場合、チャンネル切り替え後60µsのディレーを必要とします。そ のためタイマーサンプリングとチャンネルオートインクリメントを併用する場合、タイ ムレートは60µsが最小値となりますので注意してください。

動作モードについて

・シングルサンプリング:サンプルコマンドを書き込むごとに1回サンプリングを実行します。

BUFFCL (DB3) を"1"にした状態で上記モードを実行した場 合、サンプルコマンド書き込みタイミングにバッファがクリ アされ、サンプル終了後新規データがバッファにセットされ ます (バッファなしモード)。

- ・タイマーサンプリング:1回のサンプルコマンド書き込みにより、タイムセットレジ スタにセットされた時間間隔でサンプリングを開始します。その場合BUFFCLは必ず"0"としてください。サンプリングの停止はSS/ST(DB1)をシングルサンプリング"0"にすることで 停止します。
- ・オートインクリメント:この機能はAINC (DB2)の状態により変わります。またこの機能は上記動作モードに関係なく機能します。
  - AINC="0" A2~A0に指定されたチャンネル固定になります。
  - AINC="1" A2~A0に指定されたチャンネルからエンドチャンネルレジスタSA2~ SA0で指定されたチャンネル間を自動でインクリメントループします。

〇モードセット2

このレジスタは割り込みの許可および、入力レンジなどの設定を行います。リセット時 (パワーオン時)入力レンジは±10V、外部トリガー禁止、割り込み禁止の設定です。

DB0

DB7

|          |                          |            |        |       |      | DDO    | -         |
|----------|--------------------------|------------|--------|-------|------|--------|-----------|
| <br>EXTG | RANG                     | INT        | COMEND | BH    | EXIN | BF     |           |
|          |                          |            |        |       |      | ── 割り辺 | み条件"1":許可 |
|          |                          | └──── 割    | り込み許可" | 1":許可 |      |        |           |
|          | "1"                      | : $\pm 5V$ |        |       |      |        |           |
|          | "0"                      | : ±10V     |        |       |      |        |           |
| "1"      | <ul><li>:外部トリン</li></ul> | ガー入力       |        |       |      |        |           |

RANG (DB5) について

このビットは出荷時の調整データと連動して設定する必要があり、弊社より供給(サ ポートソフト内)の関数をご使用ください。また本カードの起動時においても調整デー タを設定する必要があります。

注) イニシャル時および入力レンジ切り替えの際は必ずサポートソフト内の下記関数を 使用してください。

#### DOS版

イニシャル時 : 関数名 AD02\_init()入力レンジ切り替え時: 関数名 AD02\_cal\_prset()

#### Windows版

イニシャル時 、関数名 Ad02Create() 入力レンジ切り替え時:関数名 Ad02SetMode() EXTG (DB6) について

外部トリガー設定時汎用入出力は下記の機能になります。

IN1 : トリガー入力 最小パルス幅 0.5 µ s

最小パルス周期 10μs

OUT1:SBUSY出力になり、"1"でサンプリング中、出力パルスは約8.6µsです。

注)ただしチャンネルオートインクリメントなどのチャンネル切り替えが入る場合、最 小パルス周期は60µsとなります。 タイマーサンプリングモード時は最初のパルスのみで、以降の入力は無視されます。

外部トリガー (EXTG) 機能

この機能はスタートコマンドを使用せず外部信号入力(汎用入力: IN1)を使用しサン プリングを開始させる機能です。この機能についてもシングル/タイマのいずれのモー ドでも使用可能です。

シングルモードにおいて外部トリガを停止する場合、本ビットを"0"に設定します。ま たタイマーモードにおいては、本ビットを"0"にしてからモードセット1レジスタの SS/ST (DB0)をシングルサンプリング"0"にすることで停止します。操作の順番を間 違えると余分なデータが取り込まれる場合があります。

○タイムセット

タイマーサンプリング時の時間設定用レジスタです。

| DB7 |   |   |   |   |   |   | DB0 |
|-----|---|---|---|---|---|---|-----|
| 8   | 7 | 6 | 5 | 4 | 3 | 2 | 1   |

 $1\sim 255 \ (10\,\mu\,s\sim 2.55 ms)$ 

モードセット2レジスタのSS/STをセットする前に本レジスタをセットするようにしてく ださい。

○スタートコマンド

このレジスタは、セットするデータは有りません。任意のデータを書き込んでください。 またモードセットXレジスタでセットされたモードの実行はすべてこのコマンドを発行 することで実行されます。 ○エンドチャンネル

チャンネルオートインクリメントの最終チャンネルの設定用レジスタです。 DB5~DB0は必ず"0"にしてください。

| DB7 |     |     | DB5 |   |   |   | DB0 |
|-----|-----|-----|-----|---|---|---|-----|
| SA2 | SA1 | SA0 | 0   | 0 | 0 | 0 | 0   |

オートインクリメント設定手順

参考設定モード:シングルサンプルオートインクリメントモード スキャンするチャンネルは3~5チャンネル、I/Oウインドウ300h スタートチャンネル3、エンドチャンネル5

| #define                       | BBASE                      | 0x300                                  |                                       |
|-------------------------------|----------------------------|----------------------------------------|---------------------------------------|
| #define<br>#define<br>#define | MOD1REG<br>ENDREG<br>START | BBASE+0x02<br>BBASE+0x07<br>BBASE+0x05 | //モードセット1<br>//エンドチャンネル<br>//スタートコマンド |
| void incmode(<br>{            | (void)                     |                                        |                                       |
| outportb(MOI                  | D1REG.0x18)                | //カードシステムリ†                            | 7 m h                                 |
| outportb(STA                  | RT.0x0)                    | //コマンド実行                               | - / 1                                 |
| outportb(MOI                  | D1REG,0x60)                | スタートチャンネル                              | レセット                                  |
| -                             |                            | //この時点ではAINC                           | はセットしません                              |
| outportb(ENI                  | OREG,0xa0)                 | //エンドチャンネル                             |                                       |
| outportb(MOI                  | D1REG,0x64)                | //ここでAINCをセッ                           | $\vdash$                              |
|                               |                            | //設定終了                                 |                                       |
| outportb(STA                  | RT,0x0)                    | //サンプルスタート                             |                                       |
| :<br>その <u></u> 他の <u></u> 加理 |                            |                                        |                                       |
| { 》 他 》 是 理                   |                            |                                        |                                       |
| ,                             |                            |                                        |                                       |

○汎用入出力

リセット時(パワーオン時)OUT4~OUT1出力は"0"です。

| D              | $\mathbf{R7}$    |
|----------------|------------------|
| $\mathbf{\nu}$ | $\mathbf{D}_{i}$ |

| DB7 |  |          |          |          | DB0      |
|-----|--|----------|----------|----------|----------|
|     |  | IN4/OUT4 | IN3/OUT3 | IN2/OUT2 | IN1/OUT1 |

汎用入出力のIN2(DB1)は外部割り込み入力として使用可能です。

設定はモードセット2レジスタのINT(DB4="1")により割り込みを許可状態にし、 EXIN (DB1) フラグを"1"にセットします。また、割り込みの有無はステータス2レジ スタのEXIN (DB1) に反映されます。割り込み信号入力は立ち上がりエッジで検出され ます。

この機能はEXTG(外部トリガ)機能に影響されませんので、本機能との組み合わせで外 部からのリモート処理などに有効です。

#### その他注意事項

- ・汎用入出力は、カード電源の投入およびパソコン本体リセット直後数十ms間出力が安 定しないため、その影響により不都合が生じるような装置においては注意が必要です。
- ・本カード内部に使用してありますA/Dデバイスは、多用途の条件に対応するため非常に たくさんの機能を持っております。また、I/Oカードという性質の製品であるため、ア ナログ部の調整などはソフトウェアで行うことになります。 当然本カードにおいても出荷時に調整を行い、そのデータはカード内に持たせておりま す。しかしそのデータは電源の投入だけでは設定されません。また、入力レンジについ
- ても同様です。本カードで正確な計測を行うためには、サポートソフト内のライブラリ (関数)により調整データを設定する必要があります。 ・本マニュアルにおいて、調整に関する機能についてはハード上での操作方法は記載し
- てありません。その理由としては処理があまりにも煩雑すぎるのと、操作を間違えるこ とによりデータを壊す可能性があるためです。そのためご面倒でもサポートソフト内の ライブラリを熟知されると共に、カードのイニシャルおよび入力レンジ切り替えの際は サポートソフト内のライブラリ(関数類)をご使用いただくようお願いします。

#### 3-3. MS-DOS アプリケーションの作成

MS-DOS上で動作するアプリケーションの作成方法を解説します。 実際のプログラミングについては、サポートソフト内のMS-DOS用C言語サンプルソース をご参照ください。

#### 3-3-1. サンプルソース及び関数ライブラリ概要

サンプルソースはサポートソフトの¥DOS¥SAMPLEディレクトリ内に入っています。またサンプルの実行ファイルについてもTURBO C/MSC用が¥DOSVと¥PC98ディレクトリ内にあります。動作確認などにご使用ください。

| SINGLE.C | シングルサンプル動作                     |
|----------|--------------------------------|
| TIMER.C  | タイマーサンプル動作                     |
| GRAPH.C  | 波形表示サンプル(TURABO C/Borland C専用) |
| CALIB.C  | カード校正サンプル                      |

関数ライブラリについての詳細はサポートソフトのDOSディレクトリ内「readme」をご 覧ください。

#### 3-3-2. 関数ライブラリ解説補足

本関数ライブラリは、AXP-AD02を最大限活用するために必要な内容を備えておりますが、もし関数の機能に不十分さを感じられた場合を考慮し、本カードはI/Oを一部公開しております。

関数名 AD02\_info()

カードのI/Oアドレスおよび割り込みリソースを取得するための関数です。本カードの 制御プログラム作成時に本関数を使用し、リソース情報を取得してください。

関数名 AD02\_init()

この関数は、組み込み済みのドライバからI/Oウィンドウ先頭アドレスや割り込みなど のリソースの取得およびカードの環境データ生成などを行っています。カードイニシャ ライズ時はこの関数をご使用ください。

関数名 AD02\_cal\_prset()

この関数についても出荷時の調整データの操作を行っております。レンジの切り替えは 必ずこの関数で行う必要があります。

#### / ┃/Oモードセット2によるビット操作のみでは不十分です

関数名 AD02\_close()

上記関数を使用する都合上アプリケーションの終了には必ずこの関数も実行してください。

カードの校正関係は以下の関数をご使用ください。

関数名 AD02\_cal\_control()

この関数は基準電源を使用してシステム(PCも含む)全体での校正モードです。

基本的にはこのモードを使用する必要はないはずですが、使用するPC及び環境により必要な場合があります。この校正モードを使用する場合、カードをPC上で30分程度エージングしてから校正を行ってください。

校正の手順はカードのレンジに対するオフセット/ゲイン調整電圧を入力し2、3回交互 に繰り返し行ってください。

この校正モードで調整しきれない場合、下記のオフセット校正を行ってください。

関数名 AD02\_cal\_OFSS\_ADJ()

この校正モードは基準電源を使用しないでオフセットの微調整をします。調整手順は、 アナログ入力をGNDに接続し、本関数を実行します。

関数名 AD02\_cal\_adc\_load()

AD02\_cal\_control()で設定した校正値をカード内部のADCにセットします。またその時の校正データは、アプリケーション終了まで有効です。校正データの参照および保存はサポートソフトのDOSディレクトリ内「readme」をご覧ください。

校正値を出荷時に戻したい場合はAD02\_cal\_prset()で戻せます。

#### 3-4. Windows アプリケーションの作成

Windows上で動作するアプリケーションの作成方法を解説します。

実際のプログラミングについては、サポートソフト内のWindows用サンプルソース (Visual C++、Visual Basic、Delphiに対応)をご参照ください。

### 3-4-1. サンプリング動作モード設定について

当カードでは複数のサンプリングモードをサポートしております。ここではこれらのサ ンプリングモードについてWindows用APIを使った例で解説いたします。なお、以下の 例はVisual Basicを使用した例ですので予めご了承ください。

#### 1. シングルサンプリング

このサンプリング方式は、AD変換されたデータを1つだけ取得したいときに使用します。 サンプリング終了を判定するには、サンプリングステータス情報の取得かEOCメッセー ジの受信で行います。サンプリングモード設定時に、dwTimer値を"0"に設定すると自動 的にこのサンプリング方式になることにご注目ください。

例)

| サンプリング対象チャンネル | Ch0                 |
|---------------|---------------------|
| サンプリングデータ数    | 1                   |
| タイマ値          | 0(シングルサンプリングのため)    |
| トリガ           | 内部                  |
| 入力電圧レンジ       | $\pm 10 \mathrm{V}$ |

#### Dim md As AD02\_MODE

| :                                  |                                       |
|------------------------------------|---------------------------------------|
| :<br>:                             |                                       |
| md.dwChFirst = 0                   | <ul><li>サンプリング開始チャンネル</li></ul>       |
| md.dwChLast = 0                    | ・サンプリング最終チャンネル                        |
| md.cwBuffer = 1                    | ' サンプリングバッファサイズ                       |
| md.dwSampleMode = AD02_SM_ONESHOT  | ' サンプリングモード                           |
| md.dwTimer = 0                     | <ul><li>タイマ値(シングルなので"0"を指定)</li></ul> |
| md.dwTrigSource = AD02_TS_INTERNAL | ・トリガソース                               |
| $md.dwVoltageRange = AD02_VR_S10V$ | '入力電圧レンジ                              |
|                                    |                                       |

```
Ad02wSetMode(wLogSocket, md)
```

#### 2. タイマーサンプリング (ワンショット)

このサンプリング方式は、指定したデータ数のみタイマーサンプリングを行いたい場合 に使用します。サンプリング終了の判定は、サンプリングステータス情報の取得かEOC メッセージの受信で行います。ただし、ドライバの仕様上データ数を256以下に設定した 場合、サンプリング終了を判定することができない場合がございますので、必要な数よ りも多めにデータ数を指定する必要があることを予めご了承ください。

例)

| サンプリング対象チャンネル | Ch0                          |
|---------------|------------------------------|
| サンプリングデータ数    | 512                          |
| タイマ値          | 1 $(10 \times 1 = 10 \mu s)$ |
| トリガ           | 内部                           |
| 入力電圧レンジ       | $\pm 10 \mathrm{V}$          |

Dim md As AD02\_MODE

Ad02wSetMode(wLogSocket, md)

#### 3. タイマーサンプリング(連続)

このサンプリング方式は、長時間連続してサンプリングを行いたい場合に使用します。 ユーザはサンプリングバッファが溢れないように、定期的にデータを取得する必要がご ざいますのでご注意ください。データ取得にはユーザタイマを使用するかバッファハー フフルメッセージの受信といったタイミングで行います。どうしてもサンプリングバッ ファが溢れる場合は、サンプリングバッファを多く指定することやデータ取得タイミン グを速くする等の工夫が必要です。

例)

÷

| サンプリング対象チャンネル | Ch0                                      |
|---------------|------------------------------------------|
| サンプリングデータ数    | $\infty$                                 |
| タイマ値          | 10 $(10 \times 10 = 100 \mu \mathrm{s})$ |
| トリガ           | 内部                                       |
| 入力電圧レンジ       | $\pm 10 \mathrm{V}$                      |

Dim md As AD02\_MODE

| ÷                                    |                 |
|--------------------------------------|-----------------|
| md.cwBuffer = 65535                  | ・サンプリングバッファサイズ  |
| md.dwChFirst = 0                     | ' サンプリング開始チャンネル |
| md.dwChLast = 0                      | ' サンプリング最終チャンネル |
| md.dwSampleMode = AD02_SM_CONTINUOUS | ' サンプリングモード     |
| md.dwTimer = 10                      | ' タイマ値(100μs)   |
| md.dwTrigSource = AD02_TS_INTERNAL   | ' トリガソース        |
| md.dwVoltageRange = AD02_VR_S10V     | ' 入力電圧レンジ       |

Ad02wSetMode(wLogSocket, md)

#### 3-4-2. サンプリング開始トリガについて

当カードは、サンプリング開始の方法として内部トリガで開始する方法と外部トリガで 開始する方法がございます。外部トリガの接続方法は「4.外部信号との接続 4-1. コネ クタ信号表」をご参照ください。

#### 1. 内部トリガ指定

内部トリガを指定した場合、サンプリング開始はAd02wStartSampling APIを実行した時点での開始となります。

例)

÷

| サンプリング対象チャンネル | Ch0                                      |
|---------------|------------------------------------------|
| サンプリングデータ数    | $\infty$                                 |
| タイマ値          | 10 $(10 \times 10 = 100 \mu \mathrm{s})$ |
| トリガ           | 内部                                       |
| 入力電圧レンジ       | $\pm 10 \mathrm{V}$                      |

Dim md As AD02\_MODE

| md.cwBuffer = 65535                  | ' サンプリングバッファサイズ |
|--------------------------------------|-----------------|
| md.dwChFirst = 0                     | ・サンプリング開始チャンネル  |
| md.dwChLast = 0                      | ・サンプリング最終チャンネル  |
| md.dwSampleMode = AD02_SM_CONTINUOUS | ' サンプリングモード     |
| md.dwTimer = 10                      | ' タイマ値(100 µ s) |
| md.dwTrigSource = AD02_TS_INTERNAL   | ' トリガソース        |
| $md.dwVoltageRange = AD02_VR_S10V$   | ' 入力電圧レンジ       |
|                                      |                 |
| Ad02wSetMode(wLogSocket, md)         | ' モード設定         |
| Ad02wStartSampling(wLogSocket)       | ' サンプリング開始      |

#### 2. 外部トリガ指定

外部トリガを指定した場合、サンプリング開始はAd02wStartSampling APIを実行した後、外部からのトリガが発生した時点での開始となります。

例)

| サンプリング対象チャンネル | Ch0                             |
|---------------|---------------------------------|
| サンプリングデータ数    | $\infty$                        |
| タイマ値          | 10 $(10 \times 10 = 100 \mu s)$ |
| トリガ           | 外部                              |
| 入力電圧レンジ       | $\pm 10 \mathrm{V}$             |

#### Dim md As AD02\_MODE

| :<br>:                               |                                  |
|--------------------------------------|----------------------------------|
| md.cwBuffer = 65535                  | ' サンプリングバッファサイズ                  |
| md.dwChFirst = 0                     | ' サンプリング開始チャンネル                  |
| md.dwChLast = 0                      | <ul><li>・サンプリング最終チャンネル</li></ul> |
| md.dwSampleMode = AD02_SM_CONTINUOUS | ' サンプリングモード                      |
| md.dwTimer = 10                      | ' タイマ値(100μs)                    |
| md.dwTrigSource = AD02_TS_EXTERNAL   | ' トリガソース                         |
| $md.dwVoltageRange = AD02_VR_S10V$   | ' 入力電圧レンジ                        |
|                                      |                                  |
| Ad02wSetMode(wLogSocket, md)         | 'モード設定                           |

| Ad02wStartSampling(wLogSocket) | ' | ' 外部トリガ受付状態 |
|--------------------------------|---|-------------|
|--------------------------------|---|-------------|

### 3-4-3. 入力電圧レンジについて

モード設定時に入力電圧レンジを設定することにより±10Vか±5Vのどちらかを選択することが可能です。

#### 1. ±10V 指定

÷

| 例)シンプルサンプリング  |                     |
|---------------|---------------------|
| サンプリング対象チャンネル | Ch0                 |
| サンプリングデータ数    | 1                   |
| タイマ値          | 0(シングルサンプリングのため)    |
| トリガ           | 内部                  |
| 入力電圧レンジ       | $\pm 10 \mathrm{V}$ |

#### Dim md As AD02\_MODE

| md.cwBuffer = 1                    | ' サンプリングバッファサイズ              |
|------------------------------------|------------------------------|
| md.dwChFirst = 0                   | ' サンプリング開始チャンネル              |
| md.dwChLast = 0                    | ・サンプリング最終チャンネル               |
| md.dwSampleMode = AD02_SM_ONESHOT  | ・サンプリングモード                   |
| md.dwTimer = 0                     | <b>'</b> タイマ値(シングルなので"0"を指定) |
| md.dwTrigSource = AD02_TS_INTERNAL | ・トリガソース                      |
| $md.dwVoltageRange = AD02_VR_S10V$ | ・入力電圧レンジ                     |
|                                    |                              |

Ad02wSetMode(wLogSocket, md)

#### 2. ±5V 指定

÷

例)シンプルサンプリング
 サンプリング対象チャンネル
 サンプリングデータ数
 タイマ値
 トリガ
 入力電圧レンジ

1 0 (シングルサンプリングのため) 内部 ±5V

Dim md As AD02\_MODE

| :<br>:                             |                                       |
|------------------------------------|---------------------------------------|
| md.cwBuffer = 1                    | ' サンプリングバッファサイズ                       |
| md.dwChFirst = 0                   | ' サンプリング開始チャンネル                       |
| md.dwChLast = 0                    | ' サンプリング最終チャンネル                       |
| md.dwSampleMode = AD02_SM_ONESHOT  | ' サンプリングモード                           |
| md.dwTimer = 0                     | <ul><li>タイマ値(シングルなので"0"を指定)</li></ul> |
| md.dwTrigSource = AD02_TS_INTERNAL | ・トリガソース                               |
| $md.dwVoltageRange = AD02_VR_S5V$  | ・入力電圧レンジ                              |
|                                    |                                       |

Ad02wSetMode(wLogSocket, md)

#### 3-4-4. チャンネルインクリメントサンプリングについて

当カードはADCが8チャンネルありますので、チャンネルインクリメントサンプリング が可能です。例えば、サンプリング開始チャンネルに0、最終チャンネルに3を設定し た場合、サンプリングは 0・1・2・3・0・1・2・3・0・1・2・3・…のような順番で行われます。サ ンプリングバッファサイズには実際に必要なデータ数×チャンネル数を指定しているこ とにご注目ください。なお、チャンネルの切り替えには60μ秒以上のディレーを必要と しますのでタイマ値の設定にご注意ください。

例)

| サンプリング対象チャンネル | Ch0、Ch1、Ch2、Ch3                                  |
|---------------|--------------------------------------------------|
| サンプリングデータ数    | $512 \times 4 = 2048 \ (512 \swarrow \text{Ch})$ |
| タイマ値          | 10 $(10 \times 10 = 100 \mu s)$                  |
| トリガ           | 内部                                               |
| 入力電圧レンジ       | $\pm 10 \mathrm{V}$                              |

Dim md As AD02\_MODE : md.cwBuffer = 512\*4md.dwChFirst = 0md.dwChLast = 3md.dwSampleMode = AD02\_SM\_ONESHOT 'サンプリングモード

```
・サンプリングバッファサイズ
                             ・ サンプリング開始チャンネル
                             ・サンプリング最終チャンネル
                             'タイマ値(100μs) 60μs以上を指定
md.dwTrigSource = AD02 TS INTERNAL
                             ・トリガソース
md.dwVoltageRange = AD02_VR_S10V
                             ! 入力電圧レンジ
```

Ad02wSetMode(wLogSocket, md)

md.dwTimer = 10

#### 3-4-5. サンプリングステータス監視について

当カードのプログラミングでサンプリング終了時の判定は、ドライバからのメッセージ を受けて判断する方法が一般的ですが、ステータス監視ループを行ってサンプリング終 了待ちをする方法もございます。この場合、ループ処理の中に他のプロセスにも制御を 渡す処理が必要になります。また、処理方法によってはCPUの占有率が100%近くになり、 ドライバを含む他の制御に影響を与えることがありますので十分にご注意ください。 なるべくユーザタイマを使ってのステータス監視やドライバからのメッセージをトリガ にするような処理になるようにご設計ください。

例) CPUを100%近く占有してしまう例

Ad02wStartSampling (wLogSocket)

Do While( True )

Ad02wGetSamplingStatus( wLogSocket, dwNumData, dwStatus ) If dwStaus And AD02\_BMSST\_EOC Then ExitDo

Loop

カードと外部機器との接続は、添付の付属ケーブルを使用して接続ケーブルの入出カコ ネクタに接続するか、もしくは市販のコネクタを利用して接続します。 簡単な実験などを行う場合は付属ケーブルの入出力端子に IC クリップなどを取り付ける と良いでしょう。

| ピン番号 | 信号名  | ピン番号 | 信号名  |
|------|------|------|------|
| 1    | CH1  | 19   | AGND |
| 2    | CH2  | 20   | AGND |
| 3    | CH3  | 21   | AGND |
| 4    | CH4  | 22   | AGND |
| 5    | CH5  | 23   | AGND |
| 6    | CH6  | 24   | AGND |
| 7    | CH7  | 25   | AGND |
| 8    | CH8  | 26   | AGND |
| 9    | DGND | 27   | IN1  |
| 10   | IN2  | 28   | IN3  |
| 11   | IN4  | 29   | OUT1 |
| 12   | OUT2 | 30   | OUT3 |
| 13   | OUT4 | 31   | NC   |
| 14   | NC   | 32   | NC   |
| 15   | NC   | 33   | NC   |
| 16   | NC   | 34   | NC   |
| 17   | NC   | 35   | NC   |
| 18   | NC   | 36   | NC   |

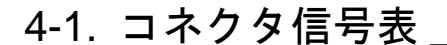

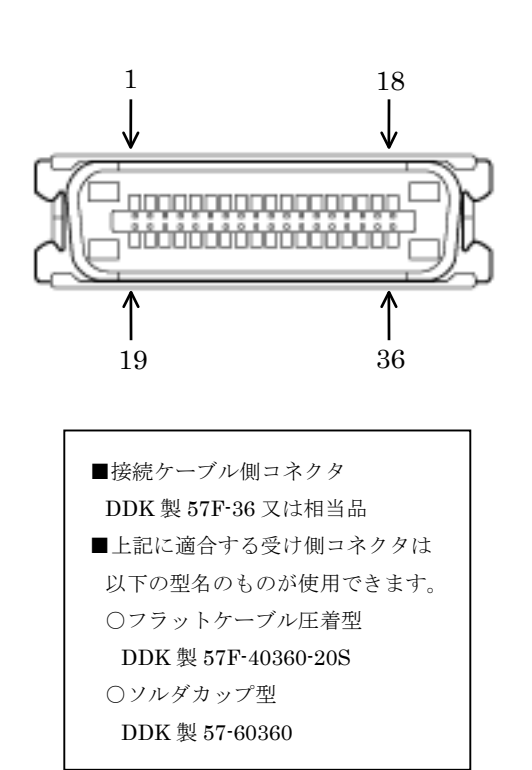

■兼用ピンの説明

| OUT1 | : SBUSY | システムビジーフラグ |
|------|---------|------------|
| IN1  | : EXTG  | 外部トリガ入力    |

- 注)外部トリガモード設定時に有効です。
- ■その他

IN2:外部入力割り込み

AGNDとDGNDはカード内部で接続されています。

### 4-2. 入出力信号等価回路

汎用入出力には特別な保護回路などはついておりません。よって過大電圧を加えたり、 出力信号をGNDや他の信号と短絡(ショート)するとカードの故障の原因となります。

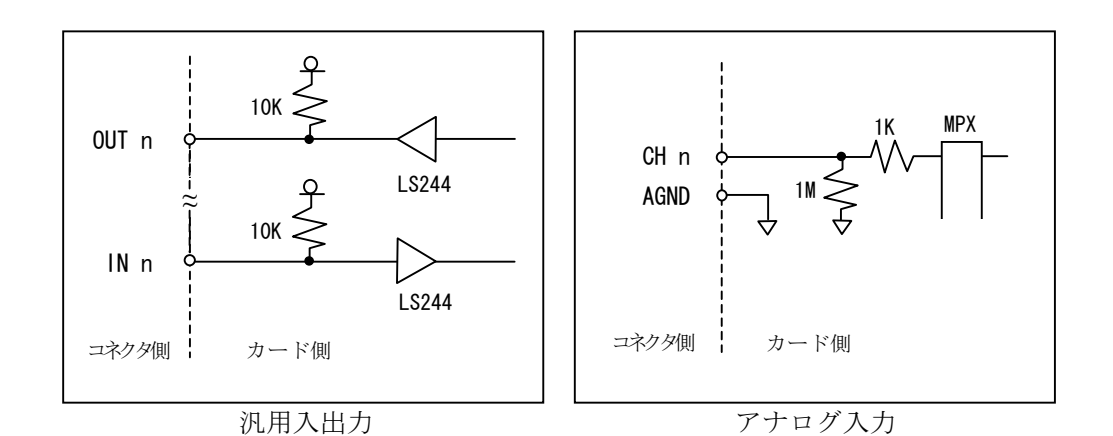

### 4-3. 信号接続例

V

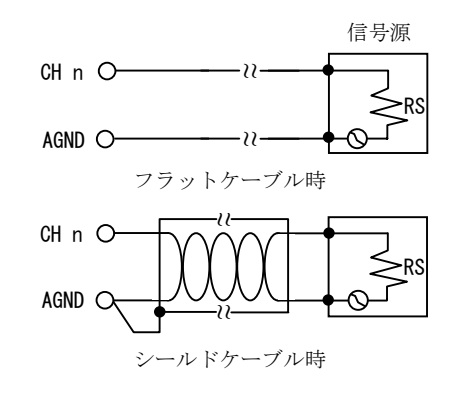

AGNDは、各チャンネルに対応して1本ずつあります。

すべてのAGNDは、カード内部基板上で共通になっております。そのため、異種レベルの AGNDの信号源を同時に使用することはできません。

## 5. 製品仕様

| ①A/D変換方式  | : 逐次比較変換方式                                           |
|-----------|------------------------------------------------------|
| ②A/D変換分解能 | :12ビット                                               |
| ③A/D変換速度  | : 10 µ s                                             |
|           | 注)チャンネル切り替え時は60μsのディレーが必要です。                         |
| ④入力抵抗     | $: 1 M \Omega$                                       |
|           | (アナログ-グランド間 1MΩでプルダウン処理)                             |
| ⑤入力方式     | : シングルエンド入力                                          |
| ⑥入力チャンネル数 | :8チャンネル                                              |
| ⑦入力レンジ    | : ±10V、±5V(ソフト設定)                                    |
| ⑧入力最大電圧   | : ±33V(アナログーグランド間)                                   |
| ⑨変換精度     | :積分非直線性誤差 ±1LSB (TYP)                                |
|           | $\pm 2$ LSB (MAX)                                    |
|           | : 微分非直線性誤差 $\pm 1$ LSB (TYP)                         |
|           | $\pm 2$ LSB (MAX)                                    |
|           | 注)両レンジにおいて                                           |
|           | :オフセット誤差 ±1LSB (TYP)                                 |
|           | :フルスケール誤差 ±1LSB (TYP)                                |
|           | 注)両レンジにおいて、キャリブレーションを行った上での                          |
|           | データです。                                               |
|           | :温度特性 オフセット 35ppm/℃                                  |
|           | フルスケール 139ppm/℃                                      |
| ⑩変換コード    | : オフセットバイナリ                                          |
| ⑪サンプリング機能 | : 一定周期サンプリング(10 µ s~2.55ms)                          |
| -         | : チャンネルオートインクリメント                                    |
| ⑫非同期FIFO  | : 512ワード                                             |
|           | 注)データ読み出しはバイト単位です。                                   |
| 13割り込み機能  | : バッファフル割り込み/ハーフバッファ割り込み                             |
|           | /システムBUSY割り込み/外部入力割り込み                               |
| ⑭汎用入出力    | : 各4ビット <b>TTL</b> レベル入出力                            |
|           | (入力1点のみ割り込み可能 IN2)                                   |
| 15外部トリガー  | : トリガー入力/BUSYフラグ出力                                   |
|           | 注)汎用入出力と兼用です。                                        |
| 16電源電圧    | : +5V±5%単一                                           |
| 印消費電流     | : 234mA (MAX) 、133mA (TYP)                           |
| 18動作温度範囲  | $+5^{\circ}C \sim +35^{\circ}C$                      |
| 19保存温度    | $: -15^{\circ}\mathrm{C} \sim +70^{\circ}\mathrm{C}$ |
|           |                                                      |

### 製品のメンテナンスについて

- ◆ ハードウェア製品の故障修理やメンテナンスなどについて、弊社─株式会社アド テックシステムサイエンスでは、製品をお送りいただいて修理/メンテナンスを 行い、ご返送する、センドバック方式で承っております。
- ◆ 保証書に記載の条件のもとで、保証期間中の製品自体に不具合が認められた場合 は、その製品を無償で修理いたします。保証期間終了後の製品について修理が可 能な場合、又は改造など保証の条件から外れたご使用による故障の場合は、有償 修理となりますのであらかじめご了承ください。
- ◆ 修理やメンテナンスのご依頼にあたっては、保証書を製品に添え、ご購入時と同 程度以上の梱包状態に『精密部品取扱注意』と表示のうえお送りください。また、 ご送付されるときは、製品が迷子にならないよう、前もって受付担当者をご確認 ください。製品が弊社に到着するまでの事故につきましては、弊社は責任を負い かねますので、どうか安全な輸送方法をお選びください。
- ◆ 以上の要項は日本国内で使用される製品に適用いたします。日本の国外で製品を 使用される場合の保守サービスや技術サービス等につきましては、弊社の各営業 所にご相談ください。

### 製品のお問い合わせについて

- ◆ お買い求めいただいた製品に対する次のようなお問い合わせは、お求めの販売店 または株式会社アドテックシステムサイエンスの各営業所にご連絡ください。
  - ・お求めの製品にご不審な点や万一欠品があったとき
  - 製品の修理
  - ・製品の補充品や関連商品について
  - ・本製品を使用した特注製品についてのご相談
- ◆ 技術サポート ―― 技術的な内容のお問い合わせは、「ファックス」「郵送」 「E-mail」のいずれかにて、下記までお問い合わせください。また、お問い合 わせの際は、内容をできるだけ詳しく具体的にお書きくださいますようお願いい たします。

E-mail support@adtek.co.jp

Fax 045-331-7770

## 改訂履歴

- 発行年月日 1997年12月10日 初版
- 発行年月日2002 年 10 月 08 日第 2 版Windows アプリケーションの作成方法を追加<br/>Windows へのソフトウェアの組み込み手順を追加
- 発行年月日 2003年10月16日 第3版
   ソフトウェアの組み込み手順を修正
   製品のメンテナンス・お問い合わせに関する情報を追加
- 発行年月日 2005年03月22日 第4版本社住所を変更

#### PLUG MAGICシリーズ A/Dコンバータ AXP-ADO2 取扱説明書

第4版発行 2005年03月22日 発行所 株式会社 アドテック システム サイエンス 〒240-0005 神奈川県横浜市保土ヶ谷区神戸町134 YBPウエストタワー 8F Tel 045-331-7575 (代) Fax 045-331-7770

### 不許複製

AXP-033-050322 © ADTEK SYSTEM SCIENCE Co.,Ltd.